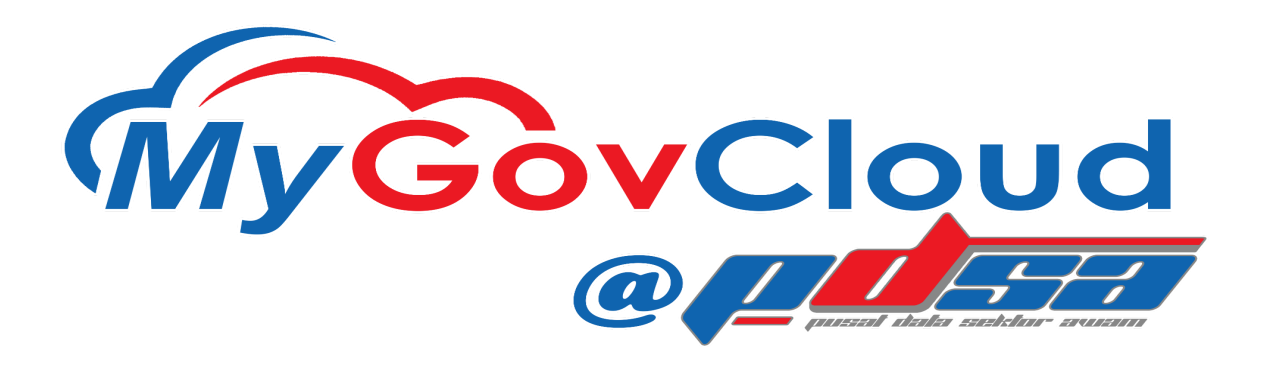

## Panduan ringkas semakan firewall, tambah port Agent DSM & semakan agent Deep Security (Trend Micro) dalam VM Agensi MyGovCloud@PDSA

- A. Red Hat(RHEL) & CentOS
  - 1. Login pada VM dengan menggunakan akaun root
  - 2. Semak status firewalld
    - systemctl status firewalld
      Jika firewalld telah sedia aktif tambah port dengan command berikut:
      # firewall-cmd --add-port={4118,4120,4122}/tcp --permanent
      - # firewall-cmd --reload
      - # firewall-cmd --list-all (untuk senaraikan port yang telah dibuka)
      - Jika firewalld tidak aktif: # systemctl start firewalld
      - # systemctl enable firewalld
  - 3. Semak status agent DSM services
    - # systemctl status ds\_agent
  - Semak version agent DSM versi terkini (26 September 2024 : 20.0.1.19250)
    - # yum info ds\_agent
- B. Debian & Ubuntu
  - 1. Login pada VM dengan menggunakan akaun root
  - 2. Semak status UFW
    - ufw status
      - Jika ufw telah sedia aktif tambah port dengan command berikut: # ufw allow 4118,4120,4122/tcp
      - # ufw reload
      - # ufw status (untuk senaraikan port yang telah dibuka)

Jika ufw tidak aktif:

# ufw enable

3. Semak status agent DSM

# systemctl status ds\_agent

4. Semak version agent DSM - versi terkini (26 September 2024 : 20.0.1.19250)

# dpkg -s ds-agentAtau# apt-cache policy ds-agent

- C. Windows Server
  - 1. Login pada VM dengan menggunakan akaun administrator
  - 2. Buka Windows Defender Firewall with Advanced Security
  - 3. Klik pada Inbound Rules & Pilih New Rule (right click Inbound Rules)
  - 4. Pada Rule Type, pastikan pilih Port dan klik NEXT
  - 5. Isi port 4118, 4120, 4122 pada kotak Specific local ports: dan klik NEXT
  - 6. Pastikan pilih Allow the connection dan klik NEXT
  - 7. Pastikan tick pada kotak Domain, Private & Public dan klik NEXT
  - 8. Isi nama polisi (sebarang nama) pada kotak Name: dan klik FINISH
  - 9. Semak version agent DSM versi terkini (26 September 2024 :
    - 20.0.1.19250)
      - a. Buka cmd/command prompt (Run as Administrator)
      - b. Taip "wmic"
      - c. Taip "product get name,version" atau product where "Vendor like '%Trend Micro%'" get name,version
- D. VM yang menggunakan ConfigServer Security & Firewall (CSF)
  - 1. Login pada VM menggunakan akaun root
  - 2. Buka dan edit configuration file berikut:
    - # vi /etc/csf/csf.conf atau nano /etc/csf/csf.conf
  - 3. Tambah port agent DSM pada configuration file tersebut
    - # Allow incoming TCP ports

TCP\_IN = "20,21,22,25,26,53,80,110,143,443,4118,4120,4122..."

# Allow outgoing TCP ports

TCP\_OUT = 20,21,22,25,53,80,110,113,443,4118,4120,4122..."

4. Save & restart CSF

# csf -r

E. Muat turun agent Deep Security (Trend Micro) versi terkini (Perisian)

F. Panduan installasi agent Deep Security (Trend Micro)

## DIGIT©LFIRST